# User Manual BITS-Students Network

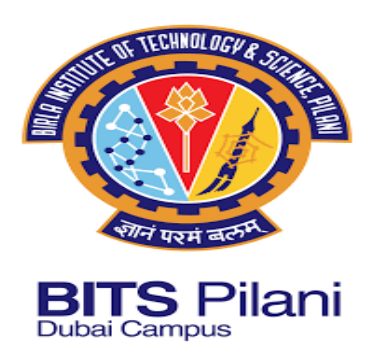

#### STEP 1:

- Go to Wireless Network Connections -> Choose BITS-Students
- Check Connect automatically -> Click on Connect button

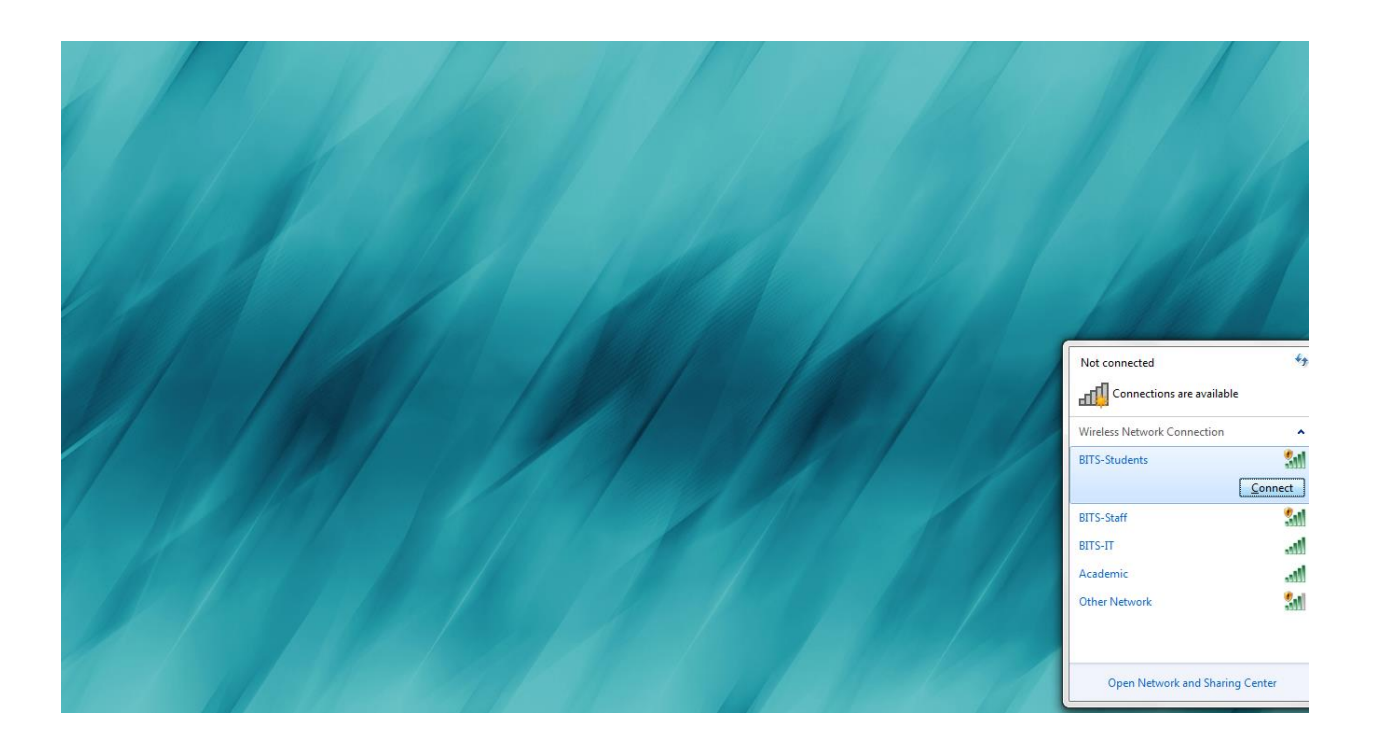

### **STEP 2:**

SITS-Students network status will be shown as Connected once connection established

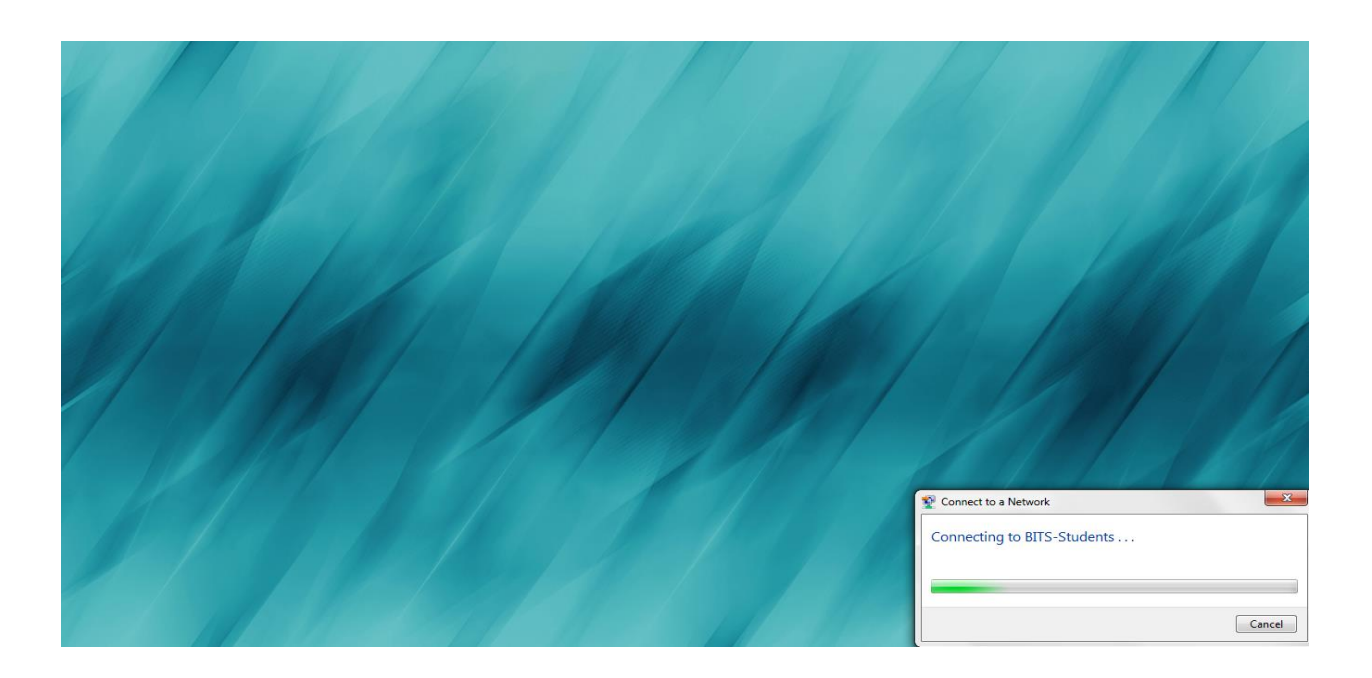

Automatically browser will open and redirect to login portal as shown in the below screenshot

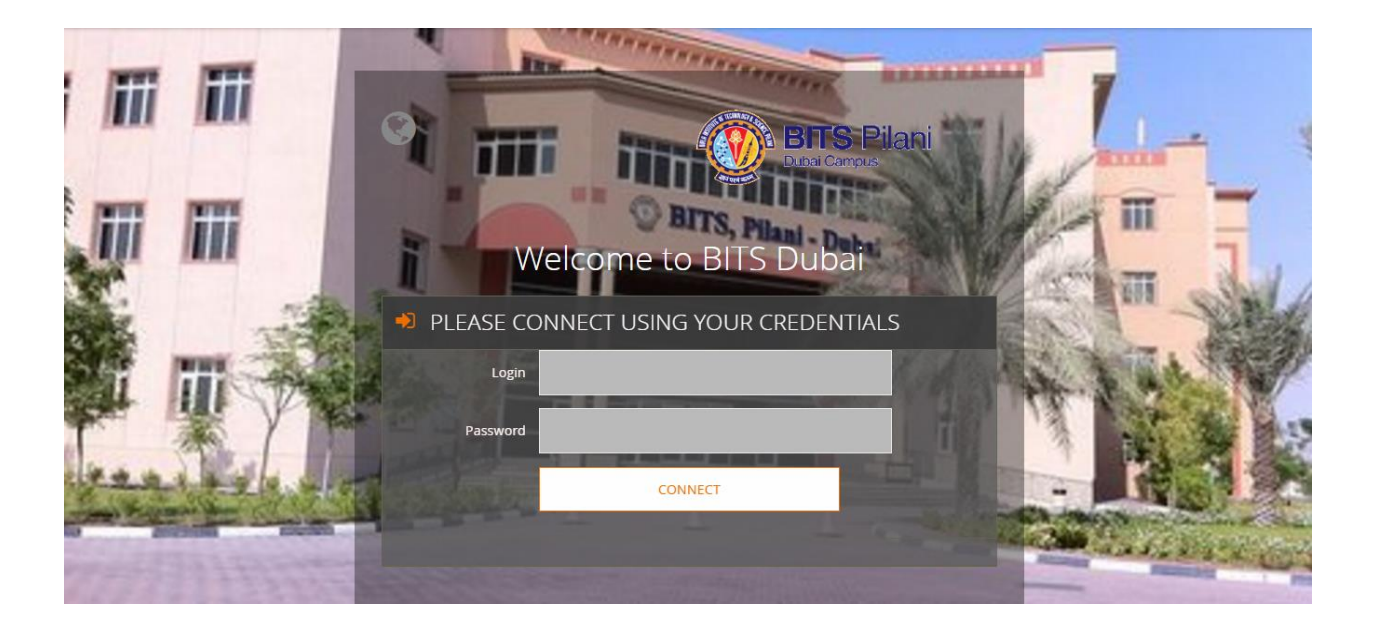

If not redirected automatically, kindly open browser and type the following URL, <u>status.com or</u> <u>https://controller.access.network/104/portal/</u>

## **STEP 3:**

 Kindly input your Username and Password on the options provided as mention below and Click on CONNECT button

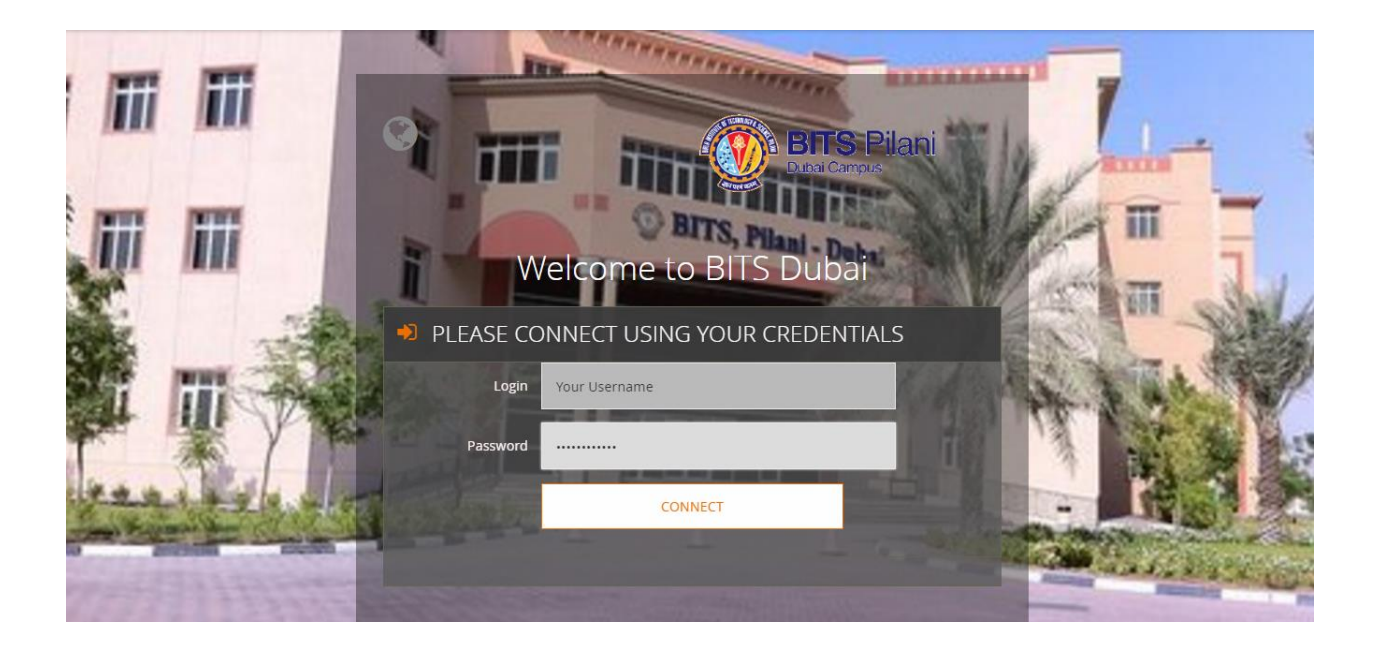

You will be redirect to the below mention webpage once connected to the Internet

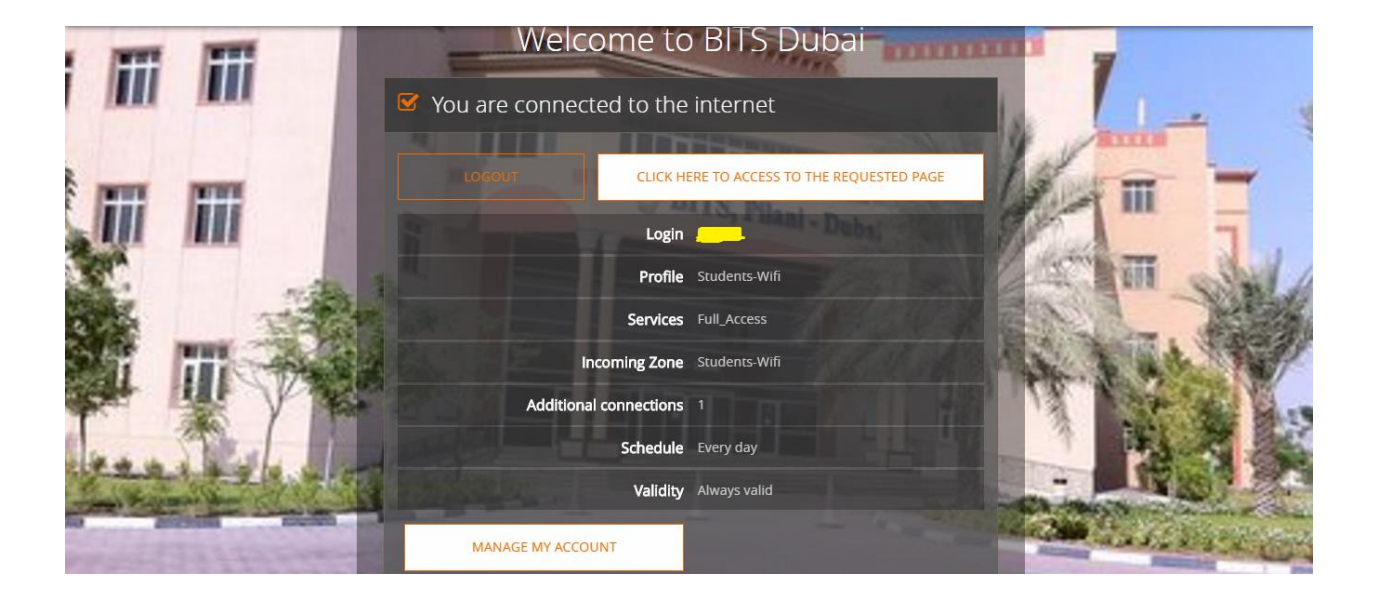

#### **STEP 4:**

As 2 devices only permit to access internet at a time with quota limit. To switch connection between devices kindly go through the below mention steps,

- Disable Wi-Fi on the existing device which you want to remove from your Wi-Fi account
- Go to your Wi-Fi account profile using following URL<u>status.com</u> or <u>https://controller.access.network/104/portal/</u>
- The above link will lead you to your profile. There is an option named MANAGE MY ACCOUNT -> MODIFY MY DEVICES
- Current devices Wi-Fi MAC address will be listed in your account. Kindly delete the Wi-

Fi MAC of the device which you disabled, by using the delete icon and click on UPDATE button. kindly refer the below mention screenshot.

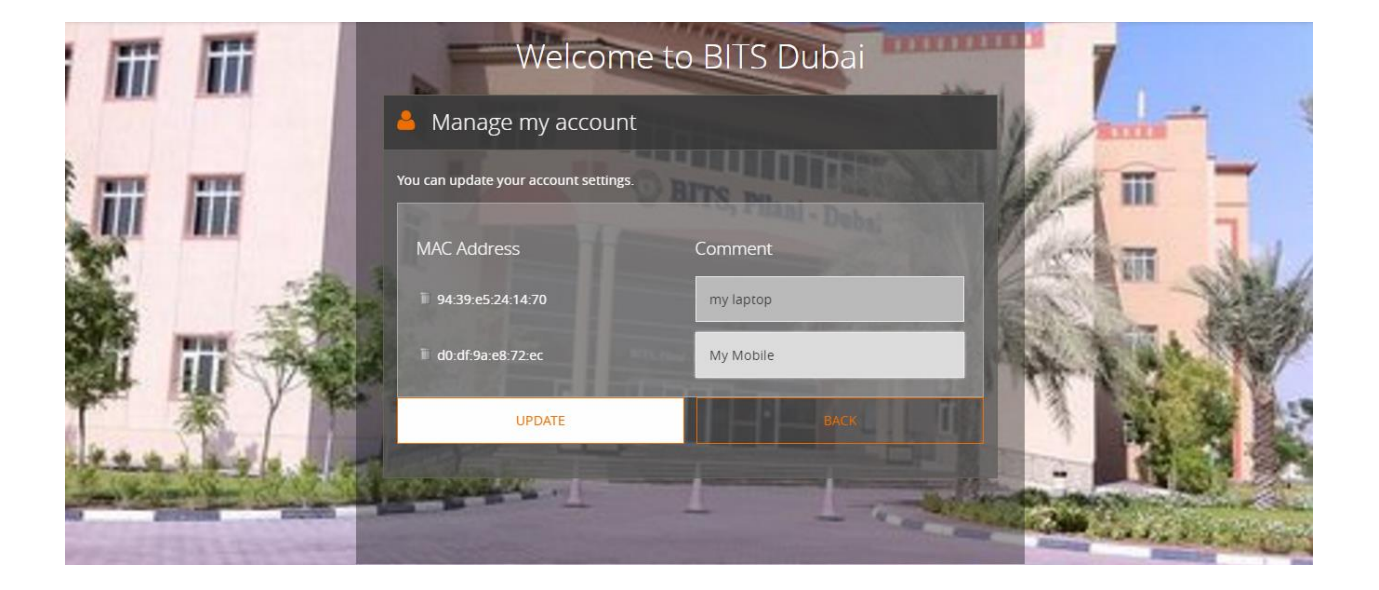

▶ By following the same procedure, you can able to switch Wi-Fi connections among devices.

# THANK YOU